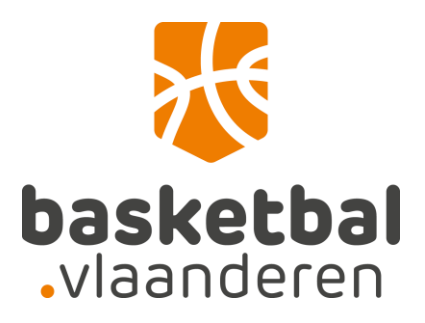

## Digitale mutaties via de website

Handleiding voor de leden

Log in op de website met een gekoppelde account.

| esultaten en kalender                                                                                                    |                                                                                                    |  |  |
|----------------------------------------------------------------------------------------------------|----------------------------------------------------------------------------------------------------|--|--|
| me > Competitie > Resultaten en kalender                                                                                                    |                                                                                                    |  |  |
| COMPETITIES & BEKER + CLUBS + TEAMS +                                                                                                    | WEDSTRIJDEN - LEDEN - ZOEKEN 9 FAVORIETEN LOGIN 1                                                                |  |  |
| Nationaal Landelijk Antwerpen                                                                                                    | Limburg Oost-Vlaanderen Vlaams-Brabant West-Vlaanderen Jeugd R-Bab                                               |  |  |
| HS DS Baker                                                                                                    |                                                                                                    |  |  |
|                                                                                                    |                                                                                                    |  |  |
| Reeks                                                                                                    | Categorie                                                                                                    |  |  |
| Reeks<br>Top Division Men 1                                                                                                    | Categorie<br>Heren Senioren                                                                                      |  |  |
| Reeks<br>Top Division Men 1<br>Top Division Men 2                                                                                                    | Categorie<br>Heren Senioren<br>Heren Senioren                                                                    |  |  |
| Reeke<br>Top Division Men 1<br>Top Division Men 2<br>Top Division Women                                                                                             | Categorie<br>Heren Senioren<br>Heren Senioren<br>Dames Senioren                                                  |  |  |
| Reeks<br>Top Division Men 1<br>Top Division Men 2<br>Top Division Women<br>Beker van België Heren -                                                                 | Categorie<br>Heren Senioren<br>Heren Senioren<br>Dames Senioren<br>Heren Senioren                                |  |  |
| Reeks<br>Top Division Men 1<br>Top Division Men 2<br>Top Division Women<br>Beker van België Heren -<br>Beker van België Dames - Ronde                               | Categorie<br>Categorie<br>Heren Senioren<br>Heren Senioren<br>Heren Senioren<br>Dames Senioren                   |  |  |
| Reeks<br>Top Division Men 1<br>Top Division Men 2<br>Top Division Women<br>Beker van België Heren -<br>Beker van België Dames - Ronde<br>Basket Belgium OEFENW. Men | Categorie<br>Categorie<br>Heren Senioren<br>Dames Senioren<br>Heren Senioren<br>Dames Senioren<br>Heren Senioren |  |  |

Hou er rekening mee dat zowel gebruikersnaam als wachtwoord hoofdlettergevoelig zijn.

| UBS 🗸 | TEAMS -      | WEDSTRIJDEN -              | LEDEN + | ZOEKEN 🭳 | FAVORIETEN | LOGIN 💄 |
|-------|--------------|----------------------------|---------|----------|------------|---------|
|       |              |                            |         |          |            |         |
|       | Gebruikersna | am                         |         |          |            |         |
|       |              |                            |         |          | -          |         |
|       | Wachtwoord   |                            |         |          |            |         |
|       | •••••        |                            |         |          |            |         |
|       |              |                            | Login   |          |            |         |
|       | Wachtwoord   | rd onthouden<br>I vergeten |         |          |            |         |
|       | Gebruikersr  | naam opvragen              |         |          |            |         |
|       | Account wijz | zigen                      |         |          |            |         |
|       | Lidnummer    | koppelen                   |         |          |            |         |
|       | Account aan  | imaken                     |         |          |            |         |
|       |              |                            |         |          |            |         |

Wanneer je ingelogd bent met een gekoppelde account, zal je in het tabblad "Mijn info" de kop "Digitale mutatie \*NAAM\*" zien staan.

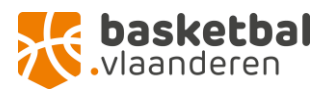

Zie je de kop "Digitale mutatie \*NAAM\* niet staan? Dan is je account niet gekoppeld met je lidmaatschap waardoor de website niet "weet" welk lid je bent. Je kan dit oplossen door op "account" te klikken en daar te kiezen voor "lidnummer koppelen". Lukt dit niet? Neem even contact op via <u>ledenadministratie@basketbal.vlaanderen</u>, dan koppelen we je account voor jou.

| COMPETITIES & BEKER 👻 | CLUBS - TEAMS - WEDSTRIJDE    | N → LEDEN → ZOEKEN Q | MIJN INFO        |
|-----------------------|-------------------------------|----------------------|------------------|
| Favorieten            | Profiel Dorien Van Opdenbosch | Live Score           | Digitale mutatie |
| S Favori              | ef                            |                      | Type             |
| 0                     |                               |                      | Team             |

Onder het tabblad "Mijn info" zie je de kop "Digitale mutatie \*NAAM" staan.

Hier kan je zelf je vraag tot mutatie starten door op "Zoek de club voor de mutatie" te klikken. Selecteer vervolgens de gewenste club.

| COMPETITIES & BEKER + | CLUBS - TEAMS - WEDSTRIJDE          | N → LEDEN → ZOEKEN Q     | MIJN INFO        |
|-----------------------|-------------------------------------|--------------------------|------------------|
| Favorieten            | Profiel                             | Live Score               | Digitale mutatie |
|                       |                                     |                          |                  |
|                       |                                     |                          |                  |
| N                     |                                     |                          |                  |
| Ge                    | ddfff:<br>eboortedatum:2 Lidnummer: |                          |                  |
|                       |                                     | 🗲 🭳 Zoek de club voor de | e mutatie        |
|                       |                                     |                          |                  |

Eens je de club waarnaar je wenst te muteren gevonden hebt, selecteer je deze door op de clubnaam te klikken. Controleer zeker dubbel of het wel om de juiste club gaat.

Vervolgens kies je de gewenste registratie, verklaar je je akkoord met de voorwaarden en klik je "Start mutatieverzoek" om verder te gaan. (Speler/coach/scheidsrechter = "Spelend lid")

Heb je vragen of opmerkingen omtrent de voorwaarden? Neem contact op met <u>ledenadministratie@basketbal.vlaanderen</u> en we helpen je graag verder of zoeken een oplossing.

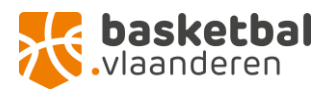

|              | Profiel                                        | Live Score            | Digitale mutatie |
|--------------|------------------------------------------------|-----------------------|------------------|
|              |                                                |                       |                  |
|              |                                                |                       |                  |
|              |                                                |                       |                  |
| Naam:        |                                                |                       |                  |
| Geboorteda   | tum Lidnummer                                  |                       |                  |
|              |                                                | Q Zoek de club voor d | de mutatie       |
|              |                                                |                       |                  |
|              |                                                |                       |                  |
| Mutatie      |                                                |                       |                  |
| •            |                                                |                       |                  |
| Registratie: |                                                |                       |                  |
| ○ Spelend Li | d 💿 Administratief Lid                         |                       |                  |
| 🗹 lk ga akko | oord met de voorwaarden (zie hier voorwaarden) |                       |                  |
|              |                                                | Start Mutatie         | everzoek         |
|              |                                                |                       |                  |

Je krijgt een bevestiging wanneer de aanvraag goed geregistreerd werd.

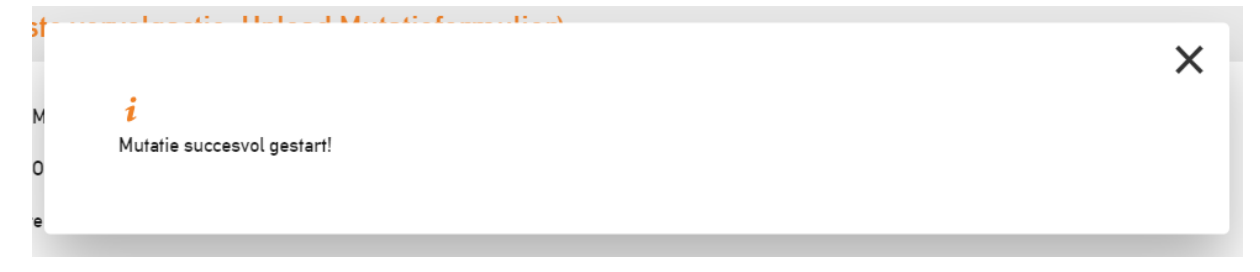

Vervolgens krijg je een overzicht waar je bovenaan kan zien welke de volgende actie is die genomen moet worden.

Heb je nog geen ingevuld mutatieformulier of ontslagbrief, dan kan je deze hier nog downloaden. Als je deze wel al in je bezit hebt, hoef je dit niet opnieuw te doen.

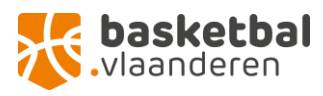

| Naa       | im.                                              |
|-----------|--------------------------------------------------|
| Geboo     | ortedatum Lidnummer:                             |
|           |                                                  |
|           |                                                  |
|           |                                                  |
| Soort lie | Imaatschap: Administratief lid                   |
| Ache      | s (vereisie vervolgache: Opload Mulahelormuller) |
| 쓰         | Download Mutatieformulier                        |
| 쓰         | Download Ontslagbrief                            |
| 4         | Upload in te dienen Mutatieformulier             |
| 4         | Upload in te dienen Ontslagbrief                 |
| 쓰         | Download ingediend Mutatieformulier              |
| 쓰         | Download ingediende Ontslagbrief                 |

Je moet eerst het mutatieformulier uploaden (enkel pdf of jpg formaat!).

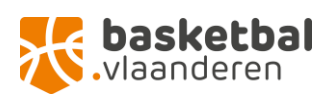

| ¢ | Upload Mutatiebrief voor            | × |
|---|-------------------------------------|---|
| [ | Kies een bestand                    |   |
|   | Bestand kiezen Geen bestand gekozen |   |
| c |                                     |   |
| đ |                                     |   |
| ( |                                     |   |
| r | Uploader                            | , |

| ıd Mutatief | ormulier (Alleen nodig als het lid dit niet zelf doet) |   |
|-------------|--------------------------------------------------------|---|
| ıd C        |                                                        | × |
| n te        | i                                                      |   |
| n fe        | Upload gelukt!                                         |   |
| ıd iı       |                                                        |   |
| ıd ingedier | nde Ontslagbrief                                       |   |

Eens dit gedaan werd, zal je zien dat de volgende vervolgactie gewijzigd werd naar "upload ontslagbrief".

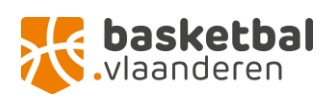

| Naam: I                                                                                                    |
|----------------------------------------------------------------------------------------------------|
| Geboortedatum Lidnummer:                                                                                                    |
|                                                                                                    |
|                                                                                                    |
|                                                                                                    |
| Soort lidmaatschap: Administratief lid                                                                                                    |
| Acties (Vereiste vervolgactie: Upload Ontslagbrief)                                                                                                    |
| 🕹 🛛 Download Mutatieformulier                                                                                                    |
|                                                                                                    |
| 📥 🛛 Download Ontslagbrief                                                                                                    |
| Download Ontslagbrief     Upload in te dienen Mutatieformulier                                                                                                    |
| Download Ontslagbrief     Upload in te dienen Mutatieformulier     Upload in te dienen Ontslagbrief                                                                            |
| <ul> <li>Download Ontslagbrief</li> <li>Upload in te dienen Mutatieformulier</li> <li>Upload in te dienen Ontslagbrief</li> <li>Download ingediend Mutatieformulier</li> </ul> |

Wanneer alle documenten correct werden geüpload, is het aan de club van bestemming om de mutatie te aanvaarden en verder op te volgen.

| Soort l<br><mark>Actie</mark> | idmaatschap: Administratief lid<br>es (Vereiste vervolgactie Aanvaard lid)                                                                                            |
|-------------------------------|----------------------------------------------------------------------------------------------------|
| ٹ<br>ٹ<br>ٹ<br>ٹ              | Download Mutatieformulier<br>Download Ontslagbrief<br>Upload in te dienen Mutatieformulier<br>Upload in te dienen Ontslagbrief<br>Download ingediend Mutatieformulier |

U ontvangt telkens een e-mail wanneer de status van uw mutatieaanvraag gewijzigd werd.

Indien u administratieve vragen of problemen mocht ondervinden, aarzel niet ons te contacteren via <u>ledenadministratie@basketbal.vlaanderen</u>.

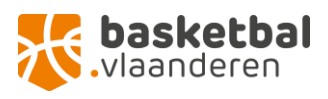